| NAPO                      |              |
|---------------------------|--------------|
| Publicly traded on NASDAQ | Symbol: NSSC |
| © NAPCO 2                 | 2005         |

# NAPCO FREEDOM F-8 CONTROL PANEL PROGRAMMING INSTRUCTIONS

WI1432 10/05

**F-PROG Wiring** 

Terminal

16

17

18

Wire

Red

Black

Green

# **Quick Start Guide**

Ē

Refer to WI1438 and WI1431 for the Installation Instructions and wiring diagrams to install the F-8 Control Panel, F-TP Touchpad and F-TAB (deadbolt sensor and magnetic door contact).

Connect the F-PROG Programming Console / Keypad to the control panel.

Connect AC Power and the backup battery.

The NAPCO F-8 Control Panel has been pre-programmed for standard residential applications. The four steps below represent the only additional programming required to configure a typical system:

| 1 Enter Program Mode → Pro                                                                                                    | ess FUNCTION 8A (4)<br>Default Instal         | staller Code<br>(5) (6) (7)<br>(5) (6) (7)<br>(6) (7)<br>(7)<br>(6) (7)<br>(6) (7)<br>(7)<br>(7)<br>(7)<br>(7)<br>(7)<br>(7)<br>(7) | ARMED ON     STATUS OFF     TROUBLE FLASHING | Indicates the F-8 Control Panel is<br>in Program Mode and ready for a<br>programming block to be entered. |  |
|----------------------------------------------------------------------------------------------------|-----------------------------------------------|----------------------------------------------------------------------------------------------------|----------------------------------------------|----------------------------------------------------------------------------------------------------|--|
| 2 Program Central Station Account # → Press RESET 3 0 Enter CS Account #                                                                                                    |                                               |                                                                                                    |                                              |                                                                                                    |  |
| <b>3</b> Program Central Station Telephone # → Press RESET 3 1 Enter CS Telco. #                                                                                                    |                                               |                                                                                                    |                                              |                                                                                                    |  |
| 4 Exit Program Mode → Press RESET FUNCTION 8A Installer Code                                                                                                    |                                               |                                                                                                    |                                              |                                                                                                    |  |
| <ul> <li>Note - If an additional moti<br/>Connections - L</li> </ul>                                                                                                    | on sensor is require<br>oop: terminals 6 & 7, | d, use F-8 Contro<br>Power: terminals 1                                                                                             | l Panel Zone 5.<br>I5(-) and 16 (+).         |                                                                                                    |  |
| • F-8 Panel Zone Defaults:                                                                                                    | Zone 1: Entry/Exit                            | Zone 3: Perimeter                                                                                                    | Zone 5: Entry/Exit Fol-<br>lower/Interior    | Zone 7: Entry/Exit                                                                                        |  |
|                                                                                                    | Zone 2: Entry/Exit Fol-<br>lower/Interior     | Zone 4: Perimeter                                                                                                    | Zone 6: Perimeter                            | Zone 8: Entry/Exit Fol-<br>lower/Interior                                                                 |  |
| Refer to wiring diagram on rear cover for connections.                                                                                                    |                                               |                                                                                                    |                                              |                                                                                                    |  |
| Enrolling the Master F-IFOB proximately three (3) seconds and then remove.                                                                                                    |                                               |                                                                                                    |                                              |                                                                                                    |  |
| <ul> <li>The first F-IFOB enrolled into a new system will automatically be designated as the Master F-IFOB. The following procedure is used to enroll the Master F-IFOB and then remove.</li> <li>2. Re-insert the Master F-IFOB and then remove.</li> <li>3. The F-TP Touchpad will beep to indicate that the F-IFOB has been properly enrolled.</li> </ul> |                                               |                                                                                                    |                                              |                                                                                                    |  |
| F-IFOBs enrolled):                                                                                                    | lest the Mas                                  | lest the master F-IFOB by arming the system in the                                                                                  |                                              |                                                                                                    |  |

1. With the system disarmed, insert the Master F-IFOB into the F-IFOB slot on the F-TP Touchpad for ap-

Test the Master F-IFOB by arming the system in the STAY mode and using it to disarm system (insert into the F-IFOB slot and then remove).

This manual contains the Programming Instructions for the NAPCO F-8 Control Panel. It is intended to be used in conjunction with the F-8 Control Panel Installation Instructions (WI1431), the F-TP Touchpad & F-TAB Installation Instructions (WI1430), and the F-TP Touchpad, F-LTRANS and F-TAB Installation Instructions (WI1439).

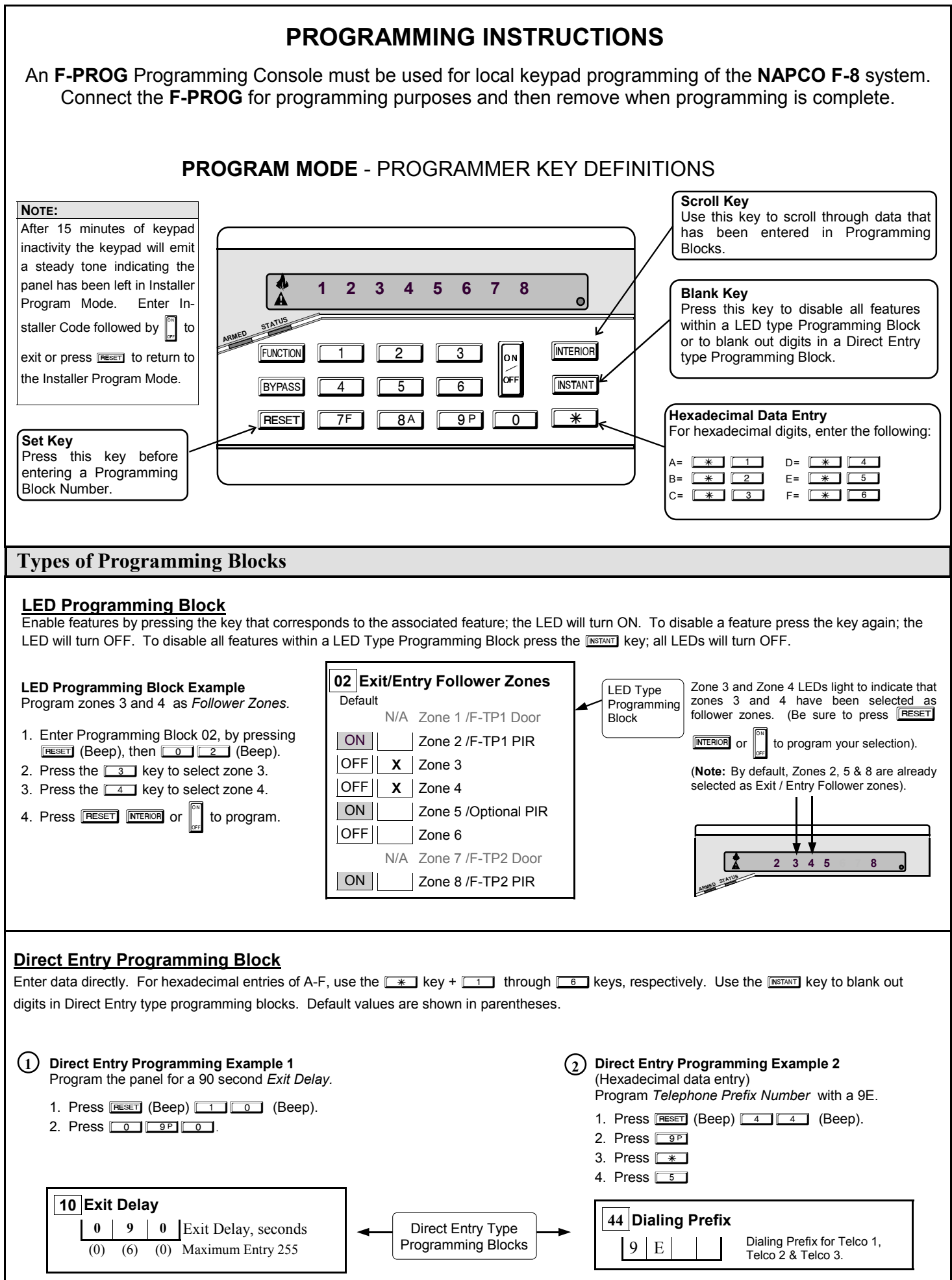

## **Viewing Data in Programming Blocks**

To view data within a programming block, press **RESET** and enter the program block number to view 1st digit of data. Press the **MTEROR** key to view the 2nd digit and continue pressing **MTEROR** until all digits within the block have been viewed. Data will be displayed in the binary format shown in the table below:

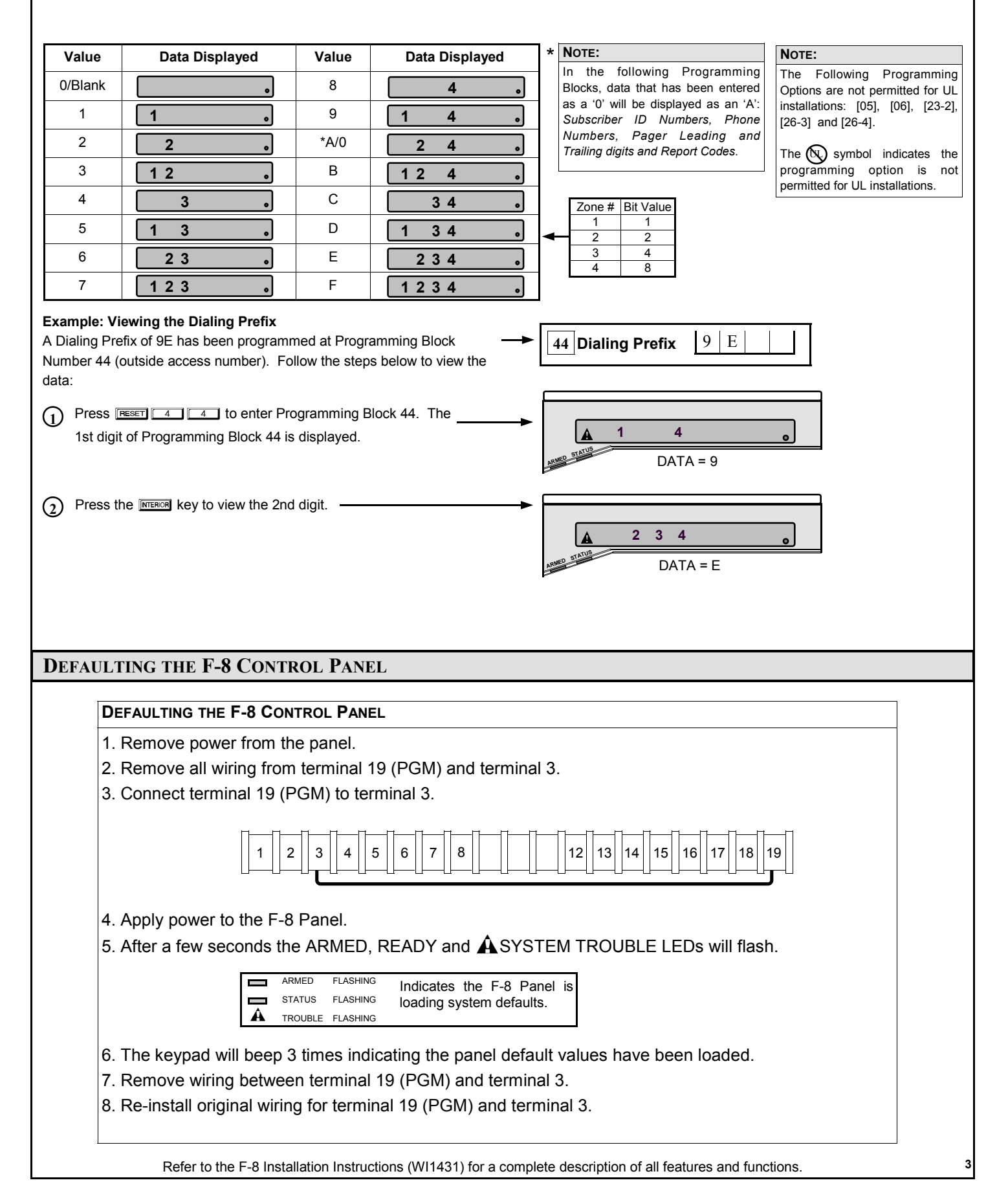

### **Zone Features**

#### 00 Exit/Entry Zones

| Default |                      |
|---------|----------------------|
| ON      | Zone 1 /F-TP1 Door   |
| OFF     | Zone 2 /F-TP1 PIR    |
| OFF     | Zone 3               |
| OFF     | Zone 4               |
| OFF     | Zone 5 /Optional PIR |
| OFF     | Zone 6               |
| ON      | Zone 7 /F-TP2 Door   |
| OFF     | Zone 8 /F-TP2 PIR    |

| 02 Exit/Entry Follower Zones |       |     |                      |
|------------------------------|-------|-----|----------------------|
| De                           | fault |     |                      |
|                              |       | N/A | Zone 1 /F-TP1 Door   |
| 0                            | N     |     | Zone 2 /F-TP1 PIR    |
| OF                           | F     |     | Zone 3               |
| OF                           | F     |     | Zone 4               |
| 0                            | N     |     | Zone 5 /Optional PIR |
| OF                           | F     |     | Zone 6               |
| OF                           | F     |     | Zone 7 /F-TP2 Door   |
| 0                            | N     |     | Zone 8 /F-TP2 PIR    |

| 04 24 Hou | r Protection Zones   |
|-----------|----------------------|
| Default   |                      |
| N/A       | Zone 1 /F-TP1 Door   |
| OFF       | Zone 2 /F-TP1 PIR    |
| OFF       | Zone 3               |
| OFF       | Zone 4               |
| OFF       | Zone 5 /Optional PIR |
| OFF       | Zone 6               |
| OFF       | Zone 7 /F-TP2 Door   |
| OFF       | Zone 8 /F-TP2 PIR    |

# 05 40 ms Loop Response Zones

| Default    |                         |
|------------|-------------------------|
| ON         | Zone 1 /F-TP1 Door*     |
| ON         | Zone 2 /F-TP1 PIR*      |
| OFF        | Zone 3                  |
| OFF        | Zone 4                  |
| ON         | Zone 5 / Optional PIR * |
| OFF        | Zone 6                  |
| ON         | Zone 7 /F-TP2 Door*     |
| ON         | Zone 8 /F-TP2 PIR       |
| See Note 1 |                         |
|            |                         |

# 06 Disable EOL Resistor

| Duluuli |     |                      |
|---------|-----|----------------------|
|         | N/A | Zone 1 /F-TP1 Door   |
|         | N/A | Zone 2 /F-TP1 PIR    |
| OFF     |     | Zone 3               |
| OFF     |     | Zone 4               |
| OFF     |     | Zone 5 /Optional PIR |
| OFF     |     | Zone 6               |
|         | N/A | Zone 7 /F-TP2 Door   |
|         | N/A | Zone 8 /F-TP2 PIR    |

| 07 Bell & F<br>Alarm | -TP Touchpad Siren on |
|----------------------|-----------------------|
| Default<br>ON        | Zone 1 /F-TP1 Door    |
| ON                   | Zone 2 /F-TP1 PIR     |
| ON                   | Zone 3                |
| ON                   | Zone 4                |
| ON                   | Zone 5 /Optional PIR  |
| ON                   | Zone 6                |
| ON                   | Zone 7 /F-TP2 Door    |
| ON                   | Zone 8 /F-TP2 PIR     |

#### 09 Selective Bypass

| Default |                      |
|---------|----------------------|
| ON      | Zone 1 /F-TP1 Door   |
| ON      | Zone 2 /F-TP1 PIR    |
| ON      | Zone 3               |
| ON      | Zone 4               |
| ON      | Zone 5 /Optional PIR |
| ON      | Zone 6               |
| ON      | Zone 7 /F-TP2 Door   |
| ON      | Zone 8 /F-TP2 PIR    |

## 08 PGM Prog. Output (Term. 19)

| Default |                      |
|---------|----------------------|
| ON      | Zone 1 /F-TP1 Door   |
| ON      | Zone 2 /E-TD1 DIR    |
|         |                      |
| ON      | Zone 3               |
|         | 7                    |
| ON      | Zone 4               |
| ON      | Zone 5 /Optional PIR |
|         |                      |
| ON      | Zone 6               |
| ON      | Zono Z /E TP2 Door   |
|         | 20116 / /1 -1F2 D001 |
| ON      | Zone 8 /F-TP2 PIR    |
| _       |                      |

#### NOTE 1:

These options must remain programmed. DO NOT UNPROGRAM

#### NOTE 2:

**UL Installations:** The Fire (Pulsed) Output Time-out must be un-timed (000) if fire devices other than smoke detectors are installed.

#### NOTE 3:

UL Installations: Block 16, Wireless Supervisory Timer must be set to 10 hours.

#### NOTE 4:

**UL Installations:** Block 17 must be set to 4 hours.

### System Times

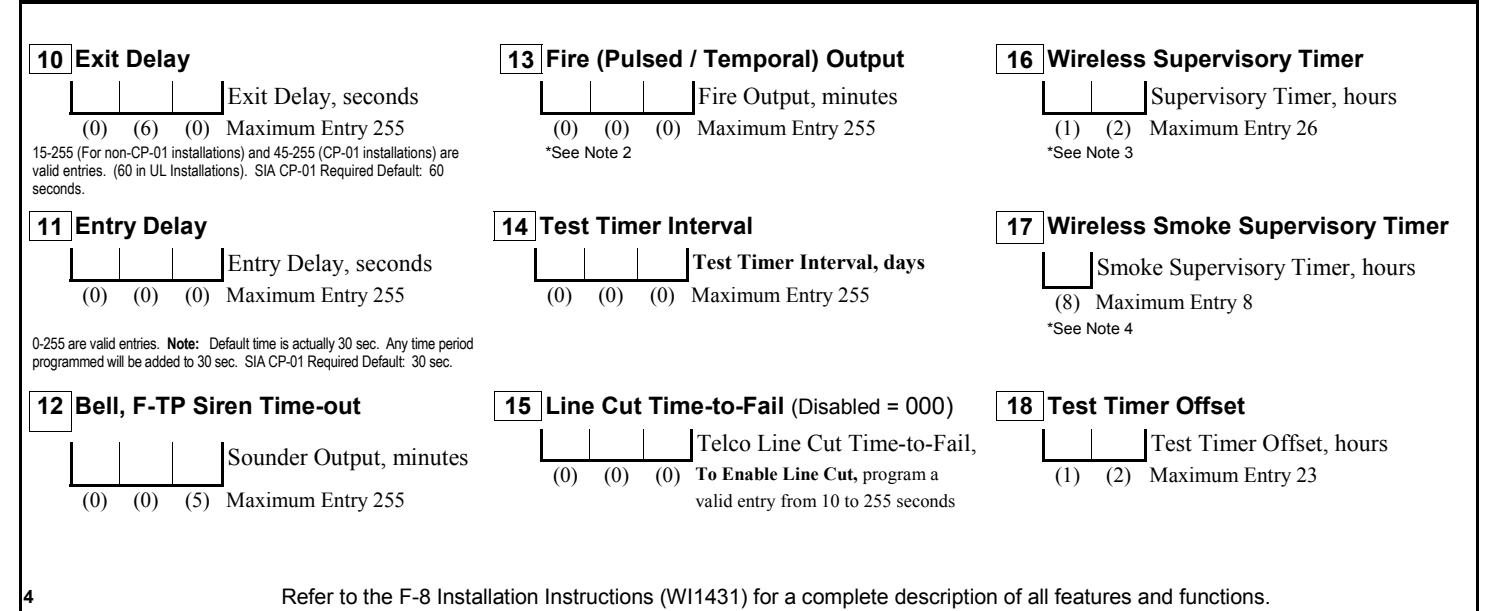

| stem Features |  |  |
|---------------|--|--|
|               |  |  |

| System Features                                                                                                    |                                                                                                    |                                                                                                 |
|----------------------------------------------------------------------------------------------------|----------------------------------------------------------------------------------------------------|-------------------------------------------------------------------------------------------------|
| 20 F-TP Features 1                                                                                                    | 23 PGM - Prog. Output (T 19) Features 1                                                                    | 26 Miscellaneous Features 2                                                                     |
|                                                                                                    |                                                                                                    |                                                                                                 |
|                                                                                                    |                                                                                                    |                                                                                                 |
|                                                                                                    |                                                                                                    |                                                                                                 |
|                                                                                                    | OFF Zn3 ON=PGM Follows Chime*                                                                              | OFF 2n3 ON=Inhibit Fail to Comm.                                                                |
| OFF Zn4 ON=Ambush (TP&User 8)*                                                                                                    | X Ora Nista o (Keyfob) Arm                                                                                 | COFF 2n4 ON=Inhibit Low Batt Disp.                                                              |
| "See Note 1, T See Note 4                                                                                                    | See Note 2                                                                                                 | 27 Miscellaneous Features 3                                                                     |
| 21 F-TP Features 2                                                                                                    | 24 PGM - Prog. Output (T 19) Features 2                                                                    | Default<br>OFF                                                                                  |
| ON Zn1 ON=Audible TP Panic ()                                                                                                    | OFF                                                                                                    | ON Zn2 ON=Away to Stay PIR Zns                                                                  |
| ON Zn2 ON=Exit/Entry with Urgency                                                                                                    | OFF Zn2 ON=PGM on TP AUX (A)                                                                               | ON Zn3 ON=Stuck PIR Supervised                                                                  |
| ON Zn3 ON=Not used - Leave ON **                                                                                                    | OFF Zn3 ON=PGM on TP Panic(                                                                                | OFF Zn4 F-TP Touchpad Audible Supervision                                                       |
| OFF                                                                                                    | OFF Zn4 ON=PGM on Test Timer                                                                               |                                                                                                 |
| ** See Note 5, † See Note 4                                                                                                    |                                                                                                    | 29 Chime Time                                                                                   |
|                                                                                                    |                                                                                                    | (4) Valid Entries 2-9                                                                           |
| 22 Miscellaneous Features 1                                                                                                    | 25 PGM - Prog. Output (T 19) Features 3                                                                    |                                                                                                 |
| Default                                                                                                    | Default                                                                                                    | 69 Miscellaneous Features 4                                                                     |
|                                                                                                    |                                                                                                    | OFF Zn1 Priority on all Zones                                                                   |
| OFF Zh2 ON-Swinger Shutdown                                                                                                    |                                                                                                    | OFF Zn2 Reserved                                                                                |
| OFF Zn4 ON-Boll on Line Cut (Armod)                                                                                                    |                                                                                                    | OFF Zn3 Disable Chime on Power-Up                                                               |
| ** See Note 5                                                                                                    | *See Note 3                                                                                                | OFF Zn4 Fire Alarm Verification                                                                 |
| Telephone Number 1 Programmin                                                                                                    | σ                                                                                                    |                                                                                                 |
|                                                                                                    | 5                                                                                                    |                                                                                                 |
| 30 Subscriber ID Number                                                                                                    | 35 Zone Restore Report, Telco 1                                                                            | 37 System Reporting, Telco 1                                                                    |
| 31 Telephone Number 1                                                                                                    | Default                                                                                                    | OFF                                                                                             |
|                                                                                                    | OFF Zone 2 /F-TP1 PIR                                                                                      | ON Zn2 ON=Low Battery Report                                                                    |
| Note:                                                                                                    | OFF Zone 3                                                                                                 | OFF Zn3 ON=Trouble Report *                                                                     |
| A fixed Dial Tone Detection "E" is included by default in the <i>Dialing</i><br><i>Prefix</i> (Block Number 44). If dial tone detection is not desired. Remove | OFF Zone 4                                                                                                 | ON Zn4 ON=Fire Zone Report                                                                      |
| the "E" from Block 44. Program a "D" if a 4 second delay is required.                                                                                          | OFF Zone 5 /Optional PIR                                                                                   | *See Note 3                                                                                     |
| 32 Receiver Format                                                                                                    | OFF Zone 6                                                                                                 | 38 System Restore Report, Telco 1                                                               |
| [0] Disabled                                                                                                    | OFF Zone 7 /F-TP2 Door                                                                                     | Default                                                                                         |
| [1] Ademico Slow<br>[2] Radionics Slow<br>Compatibility set for                                                                                                | OFF Zone 8 /F-TP2 PIR                                                                                      | OFF Zn1 ON=AC Fail Rest. Report                                                                 |
| [3] Silent Knight Fast<br>[4] Universal High Speed<br>[5] December 10 (19)                                                                                     |                                                                                                    | OFF Zn2 ON=Low Batt. Rest. Report                                                               |
| [6] Ademco Contact ID                                                                                                    | 36 System Reporting, Telco 1                                                                               | OFF Zn3 ON=Trouble Rest. Report *                                                               |
|                                                                                                    | Default<br>│OFF││                                                                                          | OFF Zn4 ON=Fire Zone Rest. Report                                                               |
| 33 Receiver Options                                                                                                    | OFF $Zn2 ON=TP AUX (A)*$                                                                                   | *See Note 3                                                                                     |
| Default<br>OFF                                                                                                    | ON Zn3 ON=TP Panic (🍽)                                                                                     | 39 Open / Close Report, Telco 1                                                                 |
| OFF Zn 2 LED ON = Sumcheck                                                                                                    | OFF Zn4 ON=Test Timer / Comm. Test **                                                                      | Default                                                                                         |
| OFF Zn 4 LED ON = No Handshake                                                                                                    | *See Note 4. If [36-2] is enabled, [20-4] must also be                                                     |                                                                                                 |
| 34 Zone Report Telco 1                                                                                                    | enabled.                                                                                                   |                                                                                                 |
| Default                                                                                                    | "See Note 6. Note: For Keypad Ambush reporting,<br>enable F-TP Touchpad AUX [36-2].                        |                                                                                                 |
| ON Zone 1 /F-TP1 Door                                                                                                    |                                                                                                    |                                                                                                 |
| ON Zone 2 /F-TP1 PIR                                                                                                    | NOTE 2:<br>Cannot be programmed with any other Programmable Output (PGM) Feature                           |                                                                                                 |
| ON Zone 4                                                                                                    |                                                                                                    |                                                                                                 |
| ON Zone 5 /Optional PIR                                                                                                    | Includes Bell Cut, Fire Trouble, Receiver/F-TP Fail-to-                                                    | OFF 778 ON=User 8 Reporting                                                                     |
| ON Zone 6                                                                                                    | Respond, Receiver Tamper, Receiver JAM, Wireless<br>Smoke Low Battery, Wireless Smoke Supervisory Failure. |                                                                                                 |
| ON Zone 7 /F-TP2 Door                                                                                                    | Wireless Low Battery, Wireless Supervisory Fail, Wireless                                                  | Note 5:                                                                                         |
| UN Zone 8 /F-TP2 PIR                                                                                                    |                                                                                                    | DO NOT UNPROGRAM                                                                                |
| Note 1:                                                                                                    | Touchpad AUX (A) button may be programmed for:                                                             | Note 6:                                                                                         |
| Additional programming required for reporting, see                                                                                                    | <ul> <li>Auxiliary Emergency Report (Contact ID Code 140-<br/>00) - enable [20-2] and [36-2].</li> </ul>   | Test Timer [36-4] must be enabled for:<br>• Periodic Test Timer report (Contact ID Code 601.00) |
| 1] is enabled, keypad must be mounted within 3ft. from                                                                                                    | OR                                                                                                    | F-TP Touchpad AUX (A) Service Report [21-4] (Contact ID Code                                    |
| Control Panel & [27-4] must be programmed.<br>If [20-4] is enabled, [36-2] must also be enabled.                                                               | <ul> <li>F-8 Service Report (Contact ID Code 616-00) -<br/>enable [21-4] and [36-4].</li> </ul>            | 616-00)<br>• Comm. Test (Hold Down BYPASS). (ContactID Code 601-00)                             |

| <b>Backup Telco Programming</b>                                                                                                    | <b>Communicator Features</b>                                                                                                    | Pager Programming                                                                                                    |
|----------------------------------------------------------------------------------------------------|----------------------------------------------------------------------------------------------------|----------------------------------------------------------------------------------------------------|
| 40       Backup Subscriber ID Number         41       Backup Telephone Number 1                                                                                                    | 44       Dialing Prefix         Dialing Prefix       Dialing Prefix for Telco 1, Telco 2 & Telco 3.         Note:         A pre-dial delay of 4 seconds is included by default in the Dialing Prefix (Address 44). If a fixed dial tone detection is desired, program "E" in the first location. If 1 <sup>st</sup> location is not D, E or F, then a 4-second delay occurs, prior to dialing the 1 <sup>st</sup> digit.                                                                                                    | 47       Pager Leading Digits                                                                                                    |
| 42       Backup Receiver Format         [0] Disabled       (1)         [1] Ademco Slow       (6)         [2] Radionics Slow       (6)         [3] Silent Knight Fast       (4)         [4] Universal High Speed       [5] Reserved         [6] Ademco Contact ID       [7] Pager         43       Backup Receiver Options         Default       OFF         OFF       Zn1 Reserved         OFF       Zn2 Reserved         OFF       Zn3 Reserved         OFF       Zn4 Reserved                                                                                                    | 45       Communicator Features 1         Default       ON       Zn1 ON = Communicator Enabled         ON       Zn2 ON = DTMF w/Rotary Back up         OFF       Zn3 ON = DTMF only         OFF       Zn4 ON = Backup to Telco 2         46       Communicator Features 2         Default       OFF         OFF       Zn1 ON = Enable Call Waiting         OFF       Zn2 ON = 2:1 Rotary Dialing         OFF       Zn3 ON = Backup if < 4 attempts                                                                                                    | 48       Pager Trailing Digits         *(C) *See Note 2         49       Pager Options         Default       OFF         OFF       Zn1 ON = Skip Alarm Data         OFF       Zn2 Reserved         OFF       Zn3 Reserved         OFF       Zn4 Reserved         OFF       Zn4 Reserved         Note 2:       C = TouchTone #. This is the typical terminating digit for most paging systems. Recommended, but may not be required by paging system. D = 2 second delay.                                                              |
| Tolophono Number 3 / Pager Done                                                                                                    | rting Programming                                                                                                    |                                                                                                    |
| 50       Telco 3 / Pager Subscriber ID#         51       Telco 3 / Pager Telephone Number         NoTE:       Panel default leaves Dialing Prefix (Block Number 44) blank, which causes a 4-second delay. If 1 <sup>st</sup> location is not D, E or F, then a 4-second delay occurs prior to dialing the 1 <sup>st</sup> digit.         52       Telco 3 / Pager Receiver Format         [0] Disabled                                                                                                    | 55       Zone Restore Report, Telco 3 / Pager         Default       OFF         OFF       Zone 1 /F-TP 1 Door         OFF       Zone 2 /F-TP 1 PIR         OFF       Zone 3         OFF       Zone 4         OFF       Zone 5 /Optional PIR         OFF       Zone 6         OFF       Zone 7 /F-TP 2 Door         OFF       Zone 8 /F-TP 2 PIR                                                                                                    | 57       System Reporting, Telco 3 / Pager         Default       OFF         OFF       Zn1 ON=AC Fail Rpt.(15min. rep. delay)         OFF       Zn2 ON=Low Battery Report         OFF       Zn3 ON=Trouble Report *         OFF       Zn4 ON=Fire Zone Report         *See Note 2       58         System Restore Report, Telco 3/Pager         Default       OFF         OFF       Zn1 ON=AC Fail Rest. Report         OFF       Zn2 ON=Low Batt. Rest. Report         OFF       Zn3 ON=Trouble Rest. Report *                       |
| 53       Receiver Options         Default       OFF         OFF       Zn 1 LED ON = 2300 Hz Handshake/Kissoff         OFF       Zn 2 LED ON = Sumcheck         OFF       Zn 3 LED ON = Single Digit         OFF       Zn 4 LED ON = No Handshake         54       Zone Report, Pager/Telco 3         Default       OFF         OFF       Zone 1 /F-TP1 Door         OFF       Zone 2 /F-TP1 PIR         OFF       Zone 3         OFF       Zone 4         OFF       Zone 5 /Optional PIR         OFF       Zone 6         OFF       Zone 8 /F-TP2 PIR         Note 1:       Requires additional features to be enabled, see block [20].         6       Refer to the F-8 Installation | 56       System Reporting, Telco 3 / Pager         Default       OFF       Zn1 ON=TP Fire ( ♥)         OFF       Zn2 ON=TP AUX (A)         OFF       Zn3 ON=TP Panic (♥)         OFF       Zn4 ON=Test Timer         *See Note 1, Note: For Keypad Ambush reporting, enable Boltpad AUX [36-2].         NOTE 2:         Includes Bell Cut, Fire Trouble, Receiver/F-TP Fail-to-Respond, Receiver Tamper, Receiver JAM, Wireless Smoke Low Battery, Wireless Supervisory Fail, Wireless Smoke Low Battery, Wireless Supervisory Fail, Wireless Tamper, Stuck PIR Failure, Zone Trouble.         ZONE 3 TX LOW BATTERY "RF TRAN LOW BAT, ZN03" SMOKE 2 LOW BATTERY "RF TRAN LOW BAT, ZN10"         n Instructions (WI1431) for a complete description of | OFF       2n4 ON=Fire Zone Rest. Report         *See Note 2         59       Open / Close Report, Telco 3 / Pager         Default       OFF         OFF       Zn1 ON=User 1 Reporting         OFF       Zn2 ON=User 2 Reporting         OFF       Zn3 ON=User 3 Reporting         OFF       Zn4 ON=User 4 Reporting         OFF       Zn5 ON=User 5 Reporting         OFF       Zn6 ON=User 6 Reporting         OFF       Zn7 ON=User 7 Reporting         OFF       Zn8 ON=User 8 Reporting         OFF       Zn8 ON=User 8 Reporting |

| <b>Report Codes</b>                 |                                                                                                    |                                                          |                                                        |  |
|-------------------------------------|----------------------------------------------------------------------------------------------------|----------------------------------------------------------|--------------------------------------------------------|--|
| 60 Format Zone Report C             | odes                                                                                                    | 62 Zone Restore Codes                                    | <b>65</b> Format Opening and Closing Codes             |  |
| Zone 1 Alarm Code                   |                                                                                                    | Zone 1-8 Restore Code                                    | Closing Code                                           |  |
| (3) <                               | NOTE:                                                                                                    | (E)                                                      | (C)                                                    |  |
| Zone 2 Alarm Code                   | For Pager Format                                                                                              | Zone 1-8 Trouble Code                                    | Opening Code                                           |  |
| (3)<br>Zone 3 Alarm Code            | The first Digit of the                                                                                        | (F)                                                      | (B)                                                    |  |
| (3)                                 | Zone Report Code is                                                                                           | 63 System Report Codes                                   | 66 Ambush Ponort                                       |  |
| Zone 4 Alarm Code                   | block 60. The                                                                                                 | TP Fire (🌢)                                              |                                                        |  |
| (3)                                 | second digit of the<br>Zone Report Code is                                                                    | (1) (1)                                                  | (2) (2)                                                |  |
| (3)                                 | the number of the<br>zone that is                                                                             | TP AUX ( <b>A</b> )                                      | <b>Enhanced Communicator Features</b>                  |  |
| Zone 6 Alarm Code                   | reporting.                                                                                                    | (2) (3)                                                  |                                                        |  |
| (3)                                 | For example zone 5<br>report code (default                                                                    | (2) (1)                                                  | 67 I elephone Number 1                                 |  |
| Zone 7 Alarm Code                   | of 3) would be 35.                                                                                            | Test Timer                                               | ON Zn1 ON = Send Cancel Report                         |  |
| Zone 8 Alarm Code                   |                                                                                                    | (F) (F)                                                  | OFF Zn2 ON = Conditional Closing                       |  |
| (3)                                 |                                                                                                    |                                                          | OFF Zn3 ON = Enable "F-KEYF-G"                         |  |
| <b>Contact ID Reporting</b>         | g Codes                                                                                                    | Low Battery                                              | OFF Zn4 ON = Enable "UL F-TPG"                         |  |
| 61                                  | The Centert ID Zene Alerm                                                                                     | (F) (8)                                                  | 68 Telco 3 / Pager Reporting                           |  |
| Zone 1 Alarm Code                   | Report Codes are programmable                                                                                 | *Trouble                                                 | Default                                                |  |
| (3) <                               | in block 61. Choose from the following zone types:                                                            | (F) (1)                                                  | OFF Zn1 ON = Cancel Code                               |  |
| Zone 2 Alarm Code                   | 1 FIRE<br>2 PANIC                                                                                             |                                                          | OFF Zn2 ON = Conditional Closing                       |  |
| (3)<br>Zone 3 Alarm Code            | (3) BURGLARY                                                                                                  | *See Note 1                                              | OFF Zn3 ON = Reserved                                  |  |
| (3)                                 | 5 GENERAL ALARM                                                                                               | 64 System Restore Code                                   | OFF Zn4 ON = Enable F-TP Ambush Sounder                |  |
| Zone 4 Alarm Code                   | 6 RESERVED<br>7 GAS ALARM                                                                                     |                                                          |                                                        |  |
| <sup>(3)</sup><br>Zone 5 Alarm Code | 8 HEAT ALARM<br>9 RESERVED                                                                                    | (E)                                                      | 70 SIA CP-01 Features                                  |  |
| (3)                                 | A AUXILIARY<br>B 24 HOUR ALARM                                                                                | <b>N</b> оте 1:                                          | ON Zn1 ON=Exit Restart Enabled                         |  |
| Zone 6 Alarm Code                   | C RESERVED<br>D BURG PERIMETER                                                                                | Includes Bell Cut, Fire Trouble, Receiver Fail-to        | ON Zn2 ON=Convert Away to Stay if no Exit              |  |
| Zone 7 Alarm Code                   | E BURG INTERIOR                                                                                               | Transmitter Low Battery, Transmitter                     | Pr OFF Zn3 OFF=Enable Bypass For Zn6                   |  |
| (3)                                 | Note: See Installation Manual for                                                                             | Wireless Smoke Low Battery, Wireless Smoke               | e Supr Zone                                            |  |
| Zone 8 Alarm Code                   | the effect on Audio Verification [23-1] and GEM-OUT8 outputs.                                                 | Supervisory Failure, and Stuck PIR Failure.              | OFF Zn4 OFF=Zn6 24Hr Supr Zone                         |  |
| (3) Vireless Programming            |                                                                                                    |                                                          |                                                        |  |
| Transmittars DE ID # Point          |                                                                                                    |                                                          |                                                        |  |
|                                     |                                                                                                    | Enter the RE ID# leasted on                              | Programming Example                                    |  |
| 71 Zone 1                           |                                                                                                    | the Transmitter, Key Fob                                 | Map point 1 of a window door transmitter, with RF      |  |
| 72 Zone 2                           |                                                                                                    | and Smoke Detector labels.                               |                                                        |  |
| 73 Zone 3                           |                                                                                                    |                                                          |                                                        |  |
| 74 Zone 4                           |                                                                                                    |                                                          | 1.Enter Dealer Mode.                                   |  |
|                                     |                                                                                                    |                                                          |                                                        |  |
| 75 Zone 5                           |                                                                                                    | Enter the point number to be associated with the zone If | 4 Enter 1 (beens)                                      |  |
| 76 Zone 6                           |                                                                                                    | ← only one point of GEM-                                 | Hexadecimal B Entry                                    |  |
| 77 Zone 7                           |                                                                                                    | this location. For GEM-GB,                               | ote: If the RF ID# in step 3 is not entered correctly, |  |
|                                     |                                                                                                    | GEM-DT, GEM-PIR, enter a th<br>1 in this location. th    | ne keypad will emit a 1 second tone indicating         |  |
|                                     |                                                                                                    |                                                          | nonreci entry. Repeat steps 2 - 4 above.               |  |
| Kevfobs RF                          | ID # Aux1 / A                                                                                                 |                                                          | Smoke Detectors RF ID #                                |  |
|                                     | · <i>···</i> // · · · · · · · · · · · · · · · ·                                                               | Programming                                              | 25 Smoka 1                                             |  |
| 81 Keyfob 1                         |                                                                                                    |                                                          |                                                        |  |
| 82 Keyfob 2                         | •                                                                                                    | 3 Bell ON                                                | 36 Smoke 2                                             |  |
| 83 Kevfob 3                         |                                                                                                    | 5 Instant                                                | 37 Smoke 3                                             |  |
|                                     |                                                                                                    | 6 RESERVED<br>7 Full Set System                          | 38 Smoke 4                                             |  |
|                                     |                                                                                                    | 8 Interior                                               |                                                        |  |
| Hexadecimal Data Entry              |                                                                                                    |                                                          |                                                        |  |
| To Enter a hexadecimal digit ent    | To Enter a hexadecimal digit enter the following: A= 🗮 🔳 B= 🗮 🔁 C= 💌 🛐 D= 🗮 4 E= 🛣 5                          |                                                          |                                                        |  |
| Refer to                            | Refer to the F-8 Installation Instructions (WI1431) for a complete description of all features and functions. |                                                          |                                                        |  |
|                                     |                                                                                                    |                                                          |                                                        |  |

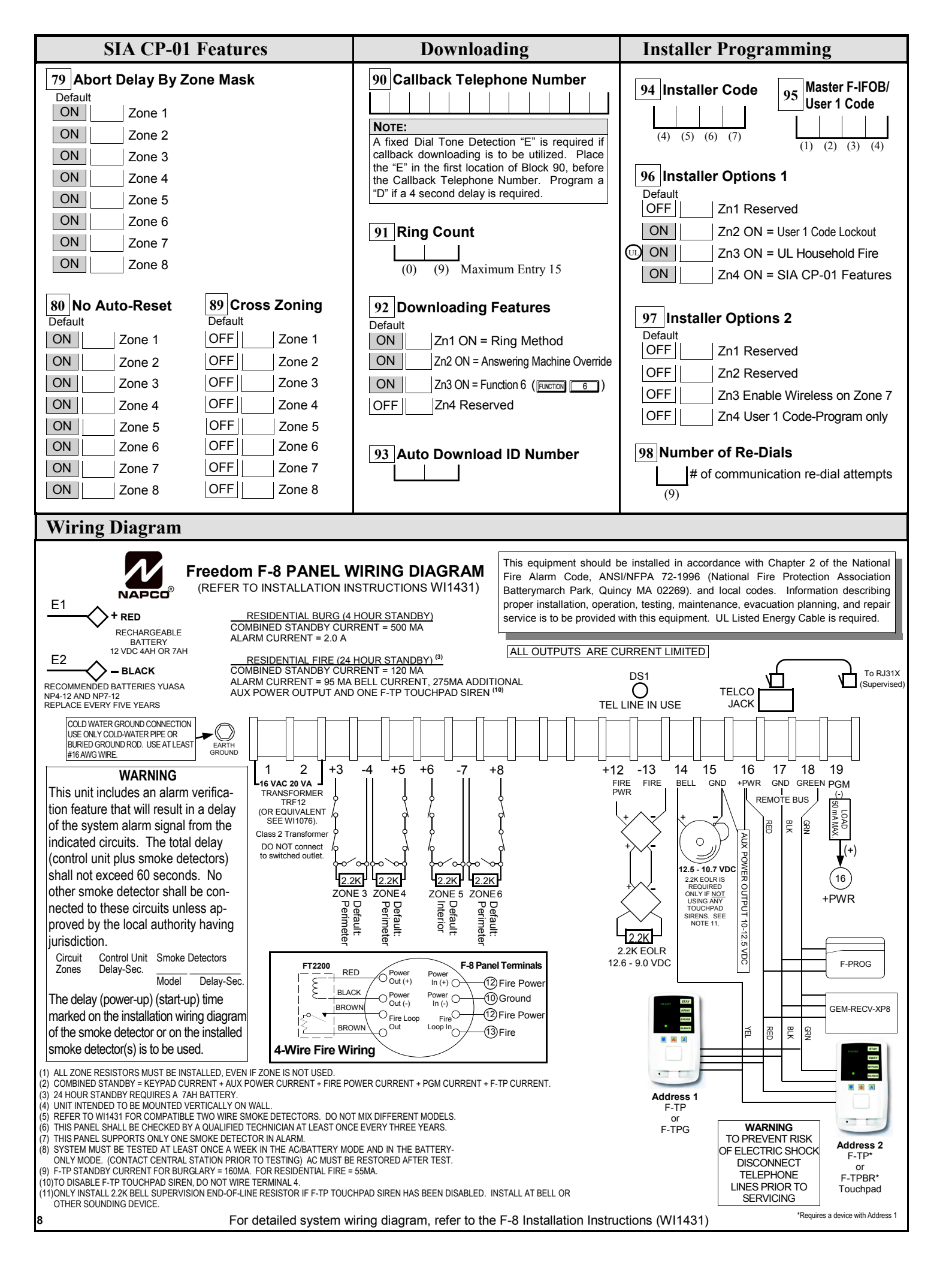